# الانترنت والاتصالات

Internet & communications

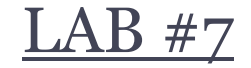

#### أستاذة المقرر : إيمان العمري. الايميل : Eman.alomari88@gmail.com

## كيفية البحث في Google

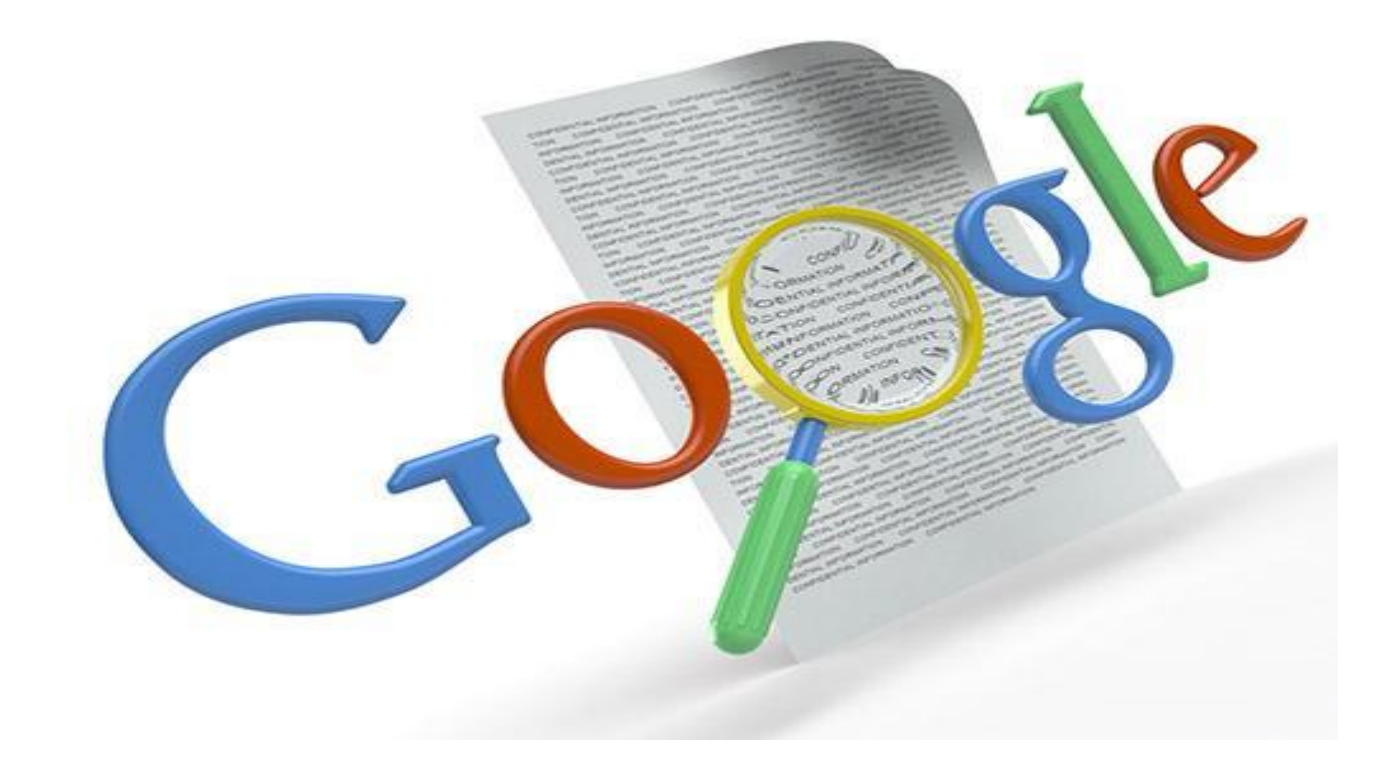

## Google

- يعد محرك البحث Google من أقوى و أشهر محركات البحث حالياً.
  - موقعه : www.google.com •
  - الصفحات السعودية : www.google.com.sa

عند كتابة عنوان موقع Google في شريط العنوان في متصفح الانترنت ، تظهر لنا الصفحة الرئيسية للموقع بالشكل التالي :

| ☆☆☆☆ × 0 - 2×                                                                                                   | http://www.google.com.sa/ 猪 🕞 🔶                     |
|----------------------------------------------------------------------------------------------------|-----------------------------------------------------|
|                                                                                                    | X Google 🚼                                          |
| يحت متقدم   أدوات اللغة   iGoogle   بيجل بحث الويب   الإعدادات ▼   تسجيل الدخول                                 | < ويب صور خرائط الأخبار ترجمة إجابات Gmail المزيد ▼ |
|                                                                                                    |                                                     |
| $\mathbf{C}$ I                                                                                                  |                                                     |
| (-0000)                                                                                                    |                                                     |
| a la contra contra contra contra contra contra contra contra contra contra contra contra contra contra contra c |                                                     |
|                                                                                                    |                                                     |
|                                                                                                    |                                                     |
| يحث Google ضرية حظ                                                                                              |                                                     |
|                                                                                                    |                                                     |
| مىندوق نصى                                                                                                    |                                                     |
| (courch how (in all as c))                                                                                      |                                                     |
| ( مربع أبيحت search bux )                                                                                       |                                                     |
| من أحل كتابة الكلمات المفتاحية                                                                                  |                                                     |
|                                                                                                    |                                                     |
| للشيء المراد البحث عنه ثم الضغط                                                                                 |                                                     |
|                                                                                                    |                                                     |
| على رر إدحال (Enter) <u>او</u>                                                                                  |                                                     |
| Google (the state to be total                                                                                   |                                                     |
|                                                                                                    |                                                     |
| البرنامج الإعلاني كل ما تحب معرفته عن Google.com in English الخصوصية                                            | ال تغيير صورة الخلفية                               |

## كيفية البحث في Google:

- ببساطة أدخلي المصطلح ( الكلمة أو التعبير الذي يصف ما تبحثين
   عنه ) في صندوق البحث ، ومن ثم اضغطي على المفتاح Enter
   أو انقري بالفأرة على زر Google search .
  - نتيجة لذلك سيقوم Google بإنشاء صفحة لعرض النتائج .
  - صفحة عرض النتائج : عبارة عن قائمة بصفحات الـ Web التي تحتوي على معلومات متعلقة بالمصطلح المطلوب البحث عنه .
  - أكثر الصفحات ملائمة للمصطلح ستكون موجودة في البداية ومن ثم الأقل ملائمة و هكذا ...
- على سبيل المثال ، سيؤدي البحث عن المصطلح " جامعة الدمام " داخل صندوق البحث في Google إلى إظهار الصفحة التالية :

| Firefox 🔻                                                                                                    |                                                                                                    |                  |
|----------------------------------------------------------------------------------------------------|----------------------------------------------------------------------------------------------------|------------------|
| + Google جامعة الدمام - بحث 8                                                                                                    |                                                                                                    | -                |
| https://www.google.com.sa/search?safe=action                                                                                          | ve&site=&source=hp&q=هجامعة+الدمام=&doq=الدمام ve&site=&source=hp&q=مجامعة +الدمام ve&site=&                                                                                                    | ₽ 🖸              |
| تسجيل الدخول 🇱                                                                                                    | رائط Youtube الأخبار Drive Gmail المزيد -                                                                                                    | <b>بدئ</b> صور خ |
| البحث الآمن مشغًل ▼<br>عرض أكثر النتائج الملائمة<br>، تصفية النتائج الإباحية<br>المزيد حرل البحث الأمن                                | جامعة الدمام                                                                                                    | Goog             |
|                                                                                                    |                                                                                                    | 1                |
|                                                                                                    | أي بلد • أي لغة • أي وقت • جميع النتائج • الدمام •                                                                                                    |                  |
| للإستمرار باللغة العريبية <b>لاooking for results in English?</b><br>Change to English<br>الاستمرار باللغة العريبية<br>إعدادات اللغة  | جامعة الدمام   المملكة العربية السعودية<br>/www.ud.edu.sa ▼<br>جامعة الدمام تكرم الطلاب المتميزين في دورة تتمية المهارات القيادية التي عقدت في لندن وكالة<br>عمادة تسؤون الطالبات <b>بجامعة الدمام</b> تستهدف 4000 طالبه في حفل تدسّين<br>٤,٢ ★★★★★ ★ 49 تعليق Google · كتابة مراجعة |                  |
| of Dammam<br>Map data ©2013 Google                                                                                                    | الساحلي الدمام<br>03 857 1304                                                                                                    |                  |
| جامعة الدمام                                                                                                    | VLE@UD-بيئة التعلم<br>Vou can login from here. Then جامعة الدمام تكرم أعضائها الفائزين بجائزة download the Student Guide to                                                                                                    |                  |
| تجاهك السير<br>جامعة الدمام جامعة سعودية تقع على<br>الطريق الساحلي الرابط بين مدينتي الدمام<br>والخبر ، ولكنها في الحقيقة تقع شمال حي | بوابة القبول والتسجيل<br>بوابة القبول والتسجيل<br>انتهت أعمال القبول لهذا العام والجامعة إذ بإدارتها و عماداتها و كلياتها و أقسامها<br>تهنىء جميع الطلاب والطالبات المختلفة و من ضمنها عمادة                                                                                         |                  |
| الراكة الواقع على واجهة الخليج العربي.<br>ويكيبينيا<br>العثوان: الساحلي, الدمام                                                       | الل باللى الطلعات على التعليمات<br>يجب تمكين ملفات تحريف الارتباط حتى جاءت فكرة انشاء عمادة التعليم الالكتروني<br>يمكنك تسجيل الدخول إلى والتعلم عن بعد في<br>مزيد من النتائج من ud.edu.sa »                                                                                         |                  |

02.057.4204 - 29.49

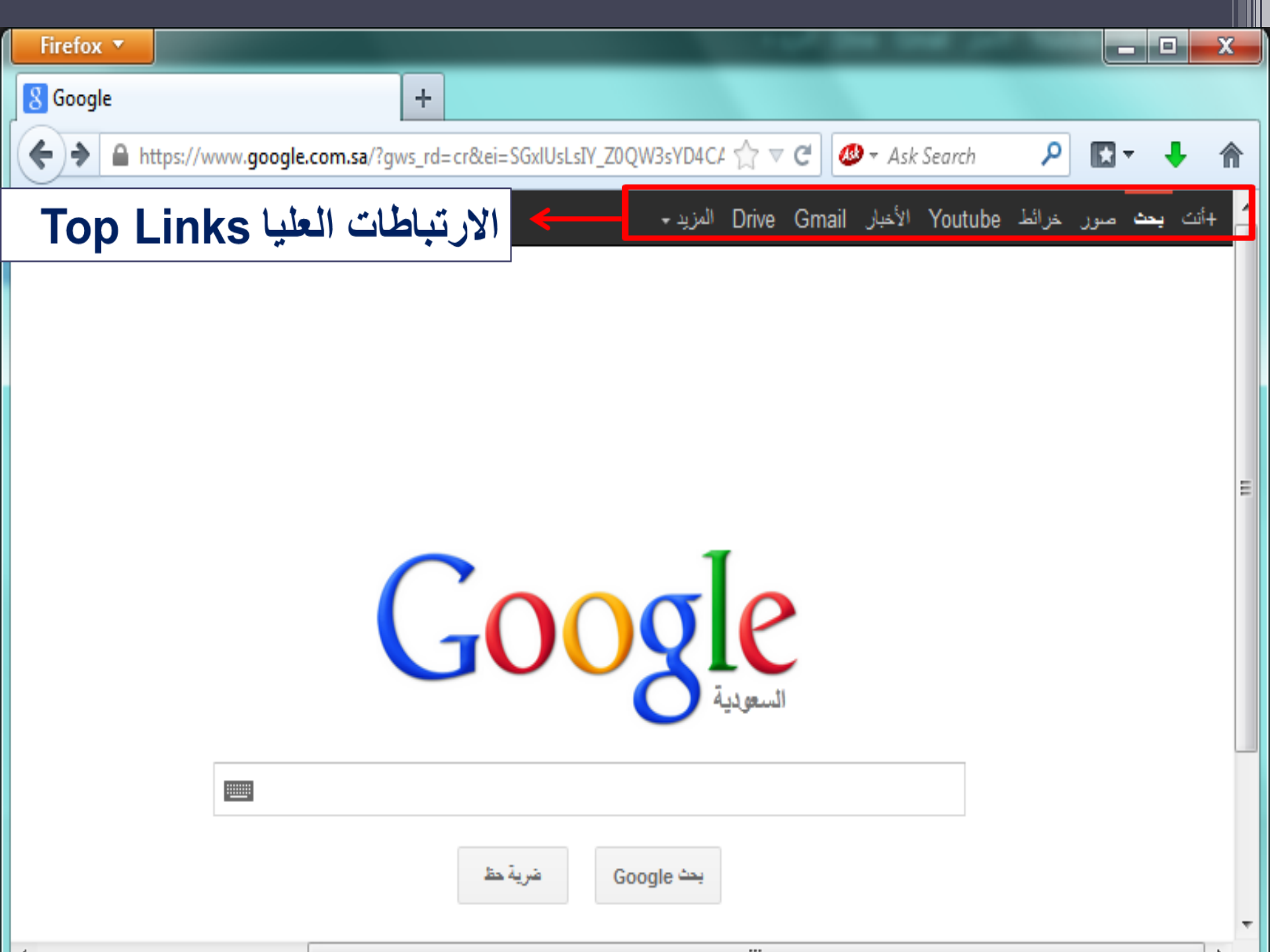

Imp Links ": Top Links ": Top Links ": 
 Iteration of the second second se

ويب صور خرائط الأخبار ترجمة إجابات Gmail المزيد ▼

تقويم المستندات مجمو عات

المزيد أيضمًا »

ويب (web) : البحث الكامل في صفحات الويب صور (images) : البحث عن الصور في الانترنت خرائط: البحث عن الخرائط للمواقع المختلفة الأخبار (News) : البحث في آلاف الأخبار ترجمة (translation) : ترجمة صفحات الانترنت إلى عدة لغات إجابات : إمكانية طرح أسئلة لعامة المستخدمين و الإجابة عليها البريد (Gmail) : إنشاء بريد الكتروني بإمكانيات بحث متقدمة و غير ها من الخدمات

## تابع الارتباطات العليا "Top Links "

الباحث العلمي (Scholar) : البحث في مجموعة واسعة من البحوث والمقالات العلمية، و نحصل عليه من المزيد.

التقويم ( calendar) : تنسيق المواعيد ومشاركتها مع الآخرين .

المستندات (documents) : إنشاء المستندات ونشر ها على الإنترنت

<u>المجموعات (groups)</u>: مجموعات قوقل هي من المجموعات الإخبارية والتي يتم من خلالها الإطلاع على المجموعات الموجودة وتصفح الأخبار والمواضيع الموجودة فيها وإضافة موضوع جديد للمجموعة (posting) أو الرد على أحد المواضيع الموجودة (replying).

: " Google Search Button" Google . ۲ زر بحث

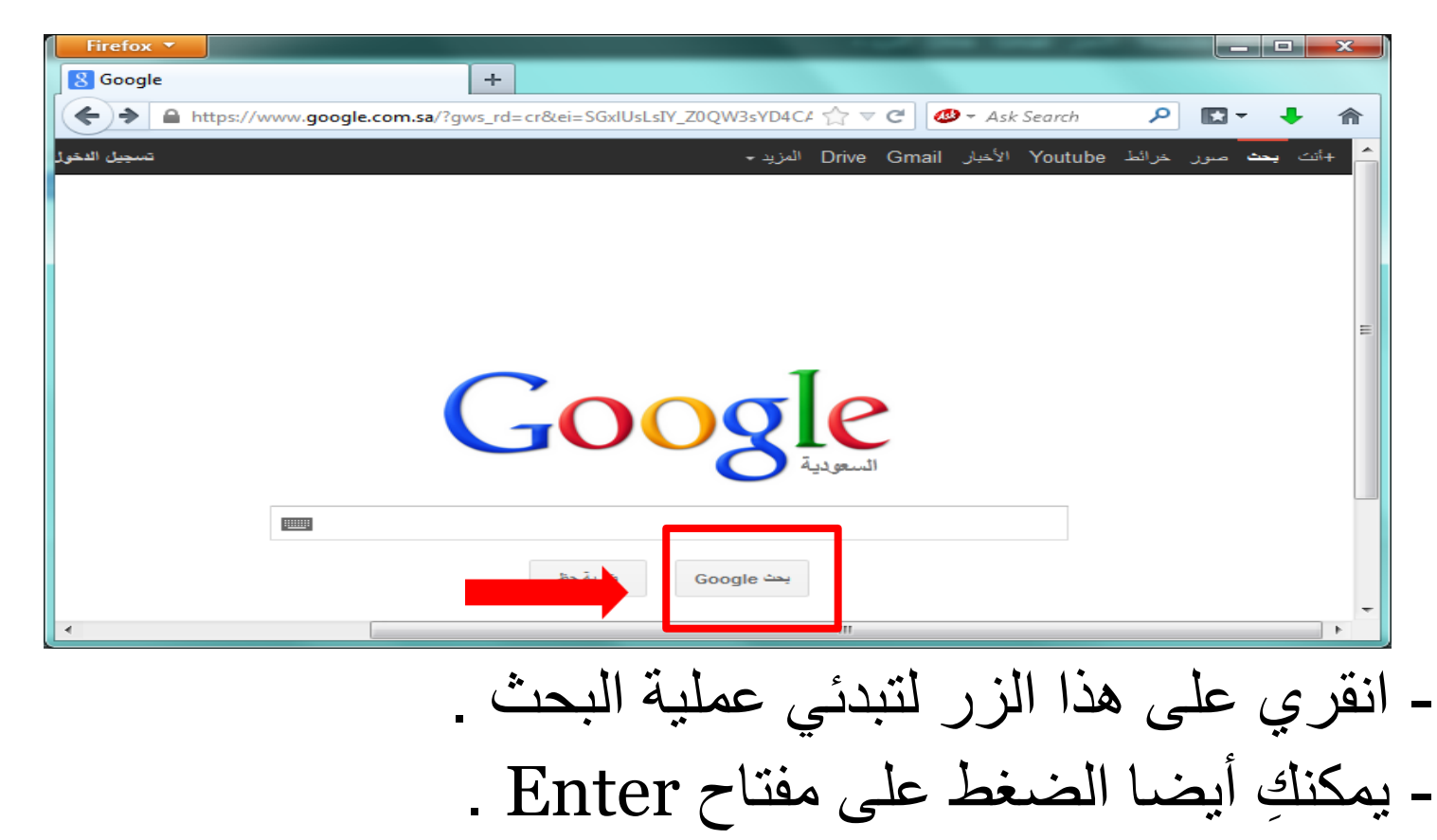

#### \*. بحث متقدم " Advanced Search .

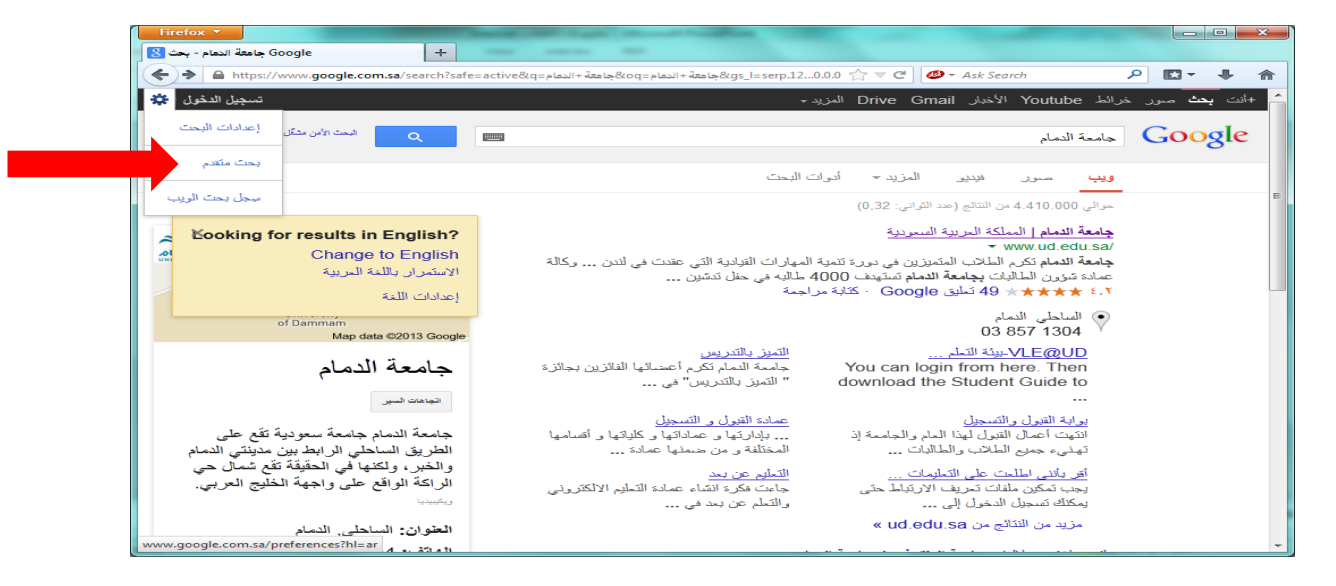

- يربطك بالصفحة التي تمكنك من تضييق بحثك إذا لزم الأمر
- يمكن البحث لجميع الكلمات أو البحث باستخدام شروط معينة مثل أو OR.
   وكذلك عدم عرض النتائج المشتملة على كلمة معينة.
  - عند النقر على زر " بحث متقدم " تظهر الصفحة التالية :

| البحث المتقدم<br>Firefox •<br>البحث المتقدم<br>البحث المتقدم و البحث المتقدم و البحث المتقدم و البحث المتقدم و البحث المتقدم و البحث المتقدم و البحث المتقدم و البحث المتقدم و البحث المتقدم و البحث المتعدم و البحث المتعدم و البحث المتعدم و البحث من مع المعن المعنول محب متقدم و البحث من منعك من منال البحث من منعك متمثل م<br>من منتقدم و البحث من منعات متمثل م                                                                                                    |      |
|----------------------------------------------------------------------------------------------------|------|
| اندون من من المال التشائير من الله المالية المتقام من الله المالية المتقام من الله المتقام من الله المتقام من الله المتقام من الله المتقام من الله المتقام من الله الله المالية المتقام من الله المالية المتقام من الله الله الله الله الله الله الله الل                                                                                                    |      |
| Tirefox *       المحتقد من المحتفد المعام المحتفد المعام المحتف المحتفد المعام المحتف المعام المحتف المعام المحتف المحتف المحت<br>المحتف المحتف المحتف المحتف المحتف المحتف المحتف المحتف المحتف المحتف المحتف المحتف المحتف المحتف المحتف المحتف المحتف المحتف المحتف المحتف المحتف المحتف المحتف المحتف المحتف المحتف المحتف المحتف المحتف المحتف المحتف المحتف المحت الح                                           |      |
| المعاد المعاد المع<br>المعاد المعاد المعاد المعاد المعاد المعاد المعاد المعاد المعاد المعاد المعاد المعاد المعاد المعاد المعاد المعاد المعاد المعاد المعاد المعاد المعاد المعاد المعاد المعاد المعاد المعاد المعاد المعاد المعاد المعاد المعاد المعاد المعاد المعاد المعاد الم<br>المحد من صفحات المعاد المعاد المعا<br>المعاد المعاد المعاد المعاد المعاد المعاد المعاد المعاد المعاد المعاد المعاد المعاد المعاد المعاد المعاد المعاد المعاد المعاد المعاد المعاد المعاد المعاد المعاد المعاد المعاد المعاد المعاد المعاد المعاد المعاد المعاد المعاد المعاد ا | x    |
| ات بعد مور خرائد Youtube الأخبار Drive Gmail المزيد - تسبيل الدغول ني<br>Google<br>بحث متقدم<br>البحث عن صفحات تشتمل                                                                                                    | 合    |
| Google<br>بحث متقدم<br>البحث عن صفحات تستمل                                                                                                    | i+ _ |
| بحث متقدم<br>البحث عن صفحات تشتمل<br>على                                                                                                    |      |
| البحث عن صفحات تشتمل<br>على                                                                                                    |      |
|                                                                                                    |      |
|                                                                                                    |      |
| هذه الكلمة أن العبارة بالكامل:<br>أنية كلمة من هذه الكلمات:                                                                                                    |      |
| لا شيء من هذه الكلمات:                                                                                                    |      |
| الأرقام تتراوح من: إلى                                                                                                    |      |
| تم تضنيق نطاق نتائجك عن<br>طريق                                                                                                    |      |
| اللغة: أية تغة                                                                                                    |      |
| المنطقة: • • • • • • • • • • • • • • • • • • •                                                                                                    | -    |

#### t . مربع البحث " Search Field .

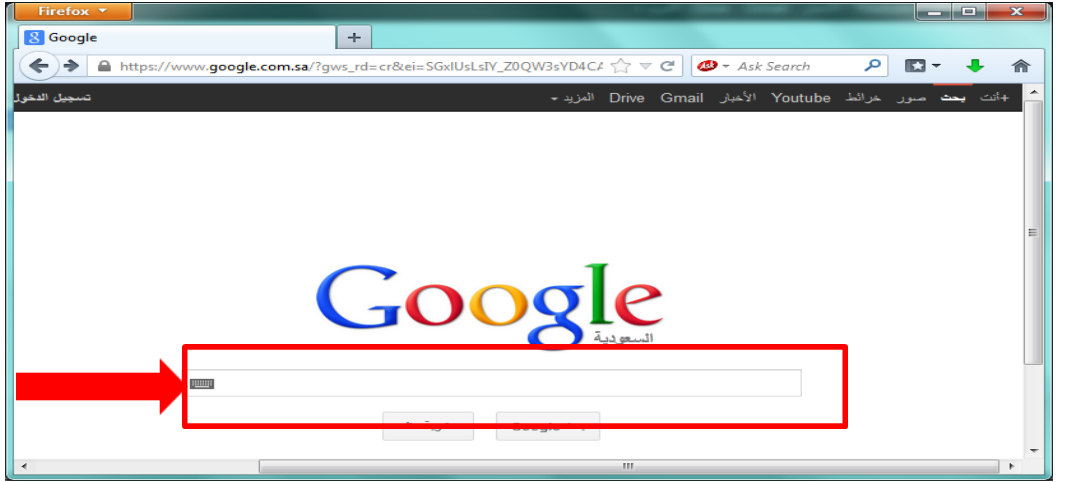

لكي تبحثي عن شيء بواسطة Google ، قومي بكتابة بعض الكلمات الرئيسية التي تصفه ، ثم اضغطي على مفتاح Enter أو انقري على زر "بحث Google" لكي تحصلي على قائمة بالنتائج .

## العناصر التي تتألف منها صفحات النتائج من Google : ٩. التفضيلات " Preferences " :

تربطك بالصفحة التي تمكنك من تحديد تفضيلات البحث، مثل العدد الافتر اضي للنتائج التي تظهر على الصفحة الواحدة، لغة واجهة الاستخدام، وإمكانية تصفية النتائج باستعمال خاصية التصفية Safe Search.

حالياً خيارات التفضيلات موجودة تحت أيقونة الإعدادات كما في الشكل التالي:

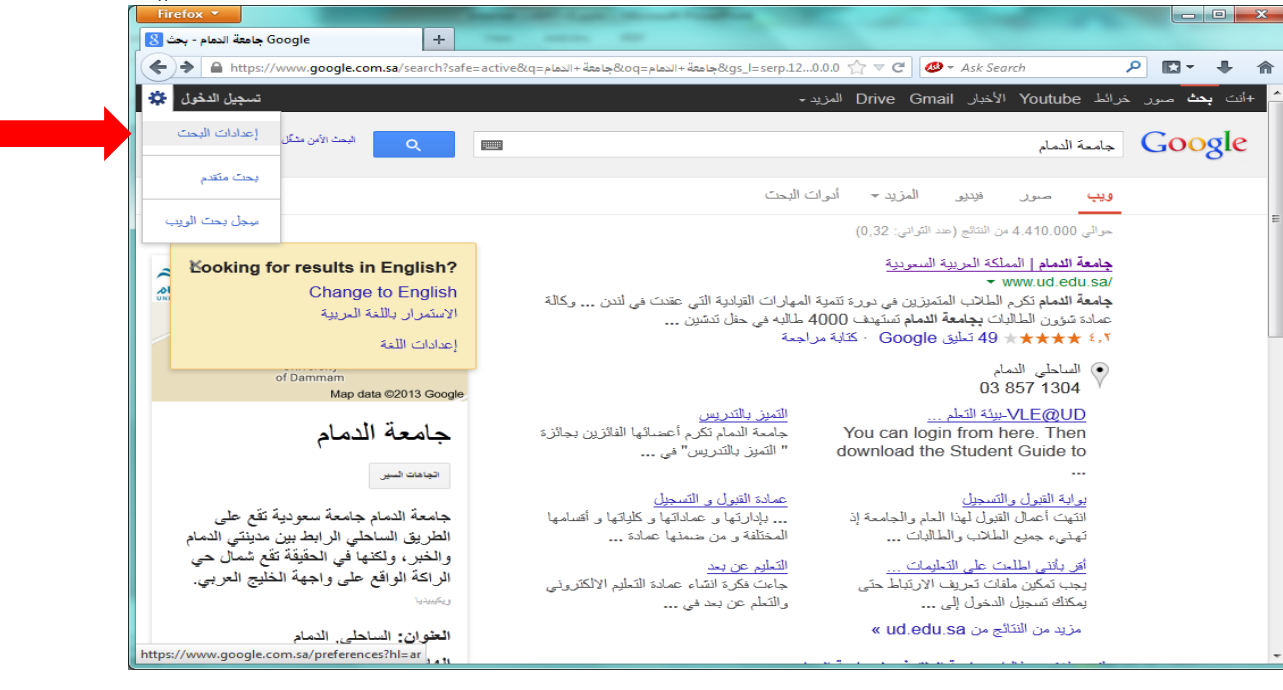

|                                                                                               |                                           | _                                 |                                                                |                                             |
|-----------------------------------------------------------------------------------------------|-------------------------------------------|-----------------------------------|----------------------------------------------------------------|---------------------------------------------|
|                                                                                               |                                           |                                   |                                                                |                                             |
|                                                                                               | خيارات 🚼 🗙 ٹ 🗟 🗝 🔍                        | × 👎 G                             | oogle Groups                                                   | n ★ ¤                                       |
| ile Edit View Favorites Tools Help                                                            |                                           |                                   |                                                                |                                             |
| Google                                                                                        | 🔻 🛃 Search 🔹 🍨 🔹 More ≫                   |                                   |                                                                | 🥚 Sign In 🔌                                 |
| 🗿 🔻 🔊 💌 🖃 🖶 👻 Page 🖛 Safety 🖛 Tools 👻 🔞 🛹 🏭 😭 😫                                               | 🖞 🕶 🐟 🔍 👻 🖃                               |                                   |                                                                |                                             |
| بيجل يحت الويب   الإعدادات ▼   تسجيل الدخول                                                   |                                           |                                   | إجابات <u>Gmail</u> المزيد ▼                                   | يب صور خرائط الأخبار ترجمة                  |
|                                                                                               |                                           |                                   |                                                                | Coorle                                      |
| ت حساب <u>Google   مساعدة حول صفحة الإعدادات (التغميلات)   كل ما تحب معرفته عن Google هنا</u> | إعداداه                                   |                                   | خيارات                                                         | GOOgle                                      |
| AN AND IN                                                                                     |                                           |                                   | •                                                              | n n - Looni - John - setai                  |
| لحم اسمارات                                                                                   |                                           |                                   | يت .                                                           | <b>مند</b> نفصبامنك بعد الانتهاء ومد إلى ال |
|                                                                                               |                                           |                                   | علی کل خدمات Google)                                           | <b>فضيلات شاملة</b> (تنطبق التغييرات د      |
|                                                                                               |                                           |                                   | The Marcale Marcale Marcale Marcale                            | -11-2-NI 21- 2-1                            |
|                                                                                               |                                           |                                   | اعرض نصائح ورسائل coogle باللغة: العربية                       | لغه واجهه الاستحدام                         |
|                                                                                               |                                           |                                   |                                                                |                                             |
|                                                                                               |                                           |                                   | تفضيل الصفحات المكتوبة بهذه اللغة (اللغات):                    | لغة البحث                                   |
|                                                                                               |                                           | 📃 الكورية                         | السيرانئو البلغارية السويدية<br>التقادم الله م                 |                                             |
|                                                                                               |                                           | اللانقية 📃 ال                     | الإسلندية البولندية الصربية                                    |                                             |
|                                                                                               |                                           | يه) 🛄 اللينوانية<br>12) 🗐 الذربية | الارمينية البيلاروسية الصيبية (العليد المعليد)                 |                                             |
|                                                                                               |                                           | عه) 🔜 الترويجية<br>🔲 المندية      | الأفريقانية التاريجندية الصيبية (الميت                         |                                             |
|                                                                                               |                                           | ، بهتر».<br>المنجار به            | الأنكانية التكنيكية 🗸 العايية                                  |                                             |
|                                                                                               |                                           | 📃 ، بهتارچ۔<br>🔲 الهو لندیة       | الاسبانية الدانماركية الفارسية                                 |                                             |
|                                                                                               |                                           | 📃 اليابانية                       | 📃 الإستونية 📃 الروسية 📃 الغرنسية                               |                                             |
|                                                                                               |                                           | 📃 اليونانية                       | 📃 الإنجليزية 📃 الرومانية 📃 الغنلندية                           |                                             |
|                                                                                               |                                           | 🔲 فېلېبېنو                        | 📃 الإندونيسية 📃 المىلوفاكية 📄 الغينتامية                       |                                             |
|                                                                                               |                                           |                                   | 📃 الإيطالية 📃 السلوفينية 📃 القطلونية                           |                                             |
|                                                                                               |                                           |                                   | 📃 البرتغالية 📄 السواحيلية 📄 الكرواتية                          |                                             |
|                                                                                               | ت Google الأخرى:                          | نتائج البحث المغصصة ومنتجا        | الإستخدام كالموقع الإفتر اضبي في خر ائط Google و               | الموقع الجغرافي                             |
|                                                                                               |                                           |                                   |                                                                | ų o                                         |
|                                                                                               |                                           | رمات                              | تم حفظ هذا الموقع على هذا الكمبيوتر. <u>مزيد من المعل</u>      |                                             |
|                                                                                               |                                           |                                   |                                                                |                                             |
|                                                                                               | بة صريحة ومنعها من الظهور في نثائج البحث. | ب التي تحتوي على دلالات جند       | <b>بحث الأمن</b> <u>تسمح ميزة البحث الأمن</u> بحجب صفحات الويد | تصفية نتائج البحث باستخدام ميزة ال          |
|                                                                                               |                                           | · ·                               |                                                                |                                             |
| 📑 القرض - Gmail القرض - Microsoft Pow                                                         | 😂 - Windo ү Untitled - Paint              | الكتب 🎽                           | 📜 Intro_to_the_Int 🛛 🛚 🔍 🖬                                     | م 06:57 🖓 🌄 📔 🖓 🗠                           |

| 🕞 😪 http://www.google.com.sa/preferences?hl=ar 🔎 🕶 🖉 🖒 🗙 😒 دغیار اند 🚼 http://www.google.com.sa/preferences?hl=ar                                                                                                    | <b>+</b>                            |
|----------------------------------------------------------------------------------------------------|-------------------------------------|
| e Edit View Favorites Tools Help                                                                                                    |                                     |
| Google Search • · · · • More >                                                                                                    | 🥚 Sign In 🔌                         |
| 🕆 🔊 🕆 🖃 🖶 🔻 Page 🔻 Safety 🔻 Tools 👻 🔞 🚛 🥵 🎎 🖏 🥵 🗮 😵 🔍 🐨                                                                                                    |                                     |
| الاستخدام كالموقع الافتراضي في خرائط Google ونتائج البحث المخصصة ومنتجات Google الأخرى:                                                                                                    | الموقع الجغرافي                     |
| تم حفظ هذا الموقع على هذا الكمبيوتر. <u>مزيد من المعلومات</u>                                                                                                    |                                     |
| <b>يزة البحث الأمن<u>تسمح ميزة البحث الأمن</u> بحجب صفحات الويب التي تحتوي على دلالات جنسية صريحة ومنعها من الظهور في نتائج البحث.</b>                                                                                                    | تصفية نتائج البحث باستغدام ه        |
| ) استخدام التصغية المتتدّدة (صفٌّ "قاتر" كلاً من النصوص والصور الصريحة (الاباحية))                                                                                                    |                                     |
| <ul> <li>استخدام التصنية المعتدلة (تصنية الصور فقط - الإعداد الافتراضي)</li> </ul>                                                                                                    |                                     |
| 🔘 عدم نُصفيَّة نَتَائَج البحث                                                                                                    |                                     |
| <u>ظق البحث الأمن</u> يؤدي ذلك إلى تطبيق التصفية المتشددة على جميع عمليات البحث من هذا الكمبيوتر باستخدام Internet Explorer. <u>مزيد من المطومات</u>                                                                                                    |                                     |
| وفروا توقعات طلبات البحث في مربع البحث. الا توفروا توقعات طلبات البحث في مربع البحث.                                                                                                    | الإكمال التلقائي                    |
|                                                                                                    |                                     |
| العدد الافتراضي في Google (عشر نثائج) في الصفحة الواحدة بمنحلك الأداء الأسرع.<br>إظهار 10 ♥ من النثائج في الصفحة.                                                                                                    | عدد النتائج                         |
| 🔲 اِظْهَار نَنَائُج البحث في نافذَهُ مُصَمَّح جديدة.                                                                                                    | نافذة التنائج                       |
| يستطيع المستخدمون الذين سجُّلوا الدخول حجب المواقع المحددة عن نثائج البحث. إدارة المواقع التي تم حجيها                                                                                                    | المواقع المحجوية                    |
| الي البحد.                                                                                                    | <b>فقظ</b> تفضيلاتك بعد الانتهاء وع |
| لن تعمل في حال عدم تقجل ملفات تعريف الارتباط "كوكيز" في متصفحك)                                                                                                    | ملاحظة: التقضيلات المضبوطة          |
| ©2011 Google                                                                                                    |                                     |
| 🔊 II. 👝 🔨 🐎 🔹 👻 📻 Carrille 1. all 👘 Minnerft Dave 🖉 al 1. a. 115 all 📑 United Daviet 📝 actin 🖉 👘 👘 Electric de des Les 💠 Electric de des Les 👘 Electric de des Les 👘 Electric de des Les 👘 Electric de des Les Electric de de de de de de de de de de de de de | 🕼 🎁 🗖 🅼 06-56 a                     |

: شريط الإحصاءات " Statistics Bar ". شريط الإحصاءات

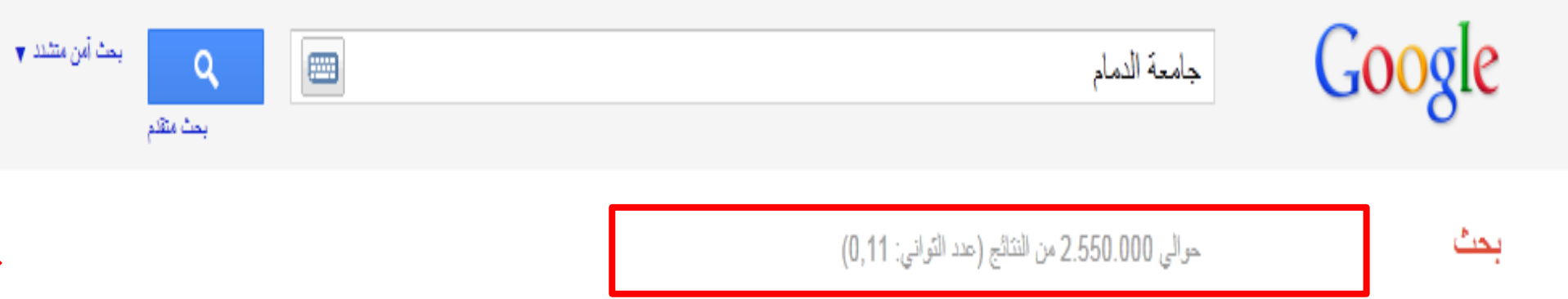

يعطيكِ هذا الشريط عدد نتائج البحث مع طول الوقت الذي استغرقه إكمال البحث .

## العناصر التي تتألف منها صفحات النتائج من Google : ٧. نصائح وتلميحات البحث "Tips" :

| بحث آمن متشدد 🔻                                                                                                    | <b>م</b><br>بحث متقدم |            | جامعة الدممام                                                                                   |
|----------------------------------------------------------------------------------------------------|-----------------------|------------|-------------------------------------------------------------------------------------------------|
|                                                                                                    |                       |            | حوالي 8.840.000 من النتائج (عدد التواتي: 0,25)                                                  |
| ,                                                                                                    |                       |            | هل تقصيد : <u>جامعة <i>الدمام</i></u>                                                           |
| حث أمن متشدد ♥                                                                                                    | و<br>بحث متقدم        | google map |                                                                                                 |
|                                                                                                    |                       |            | حوالي 502.000.000 من النتائج (عدد التواني: 0,14)                                                |
| ملانات                                                                                                    | 2                     |            | نصيحة: <u>بحت عن النتائج باللغة ا<b>لعربية</b> فقط .</u> يمكنك تحديد لغة البحت في <u>خيارات</u> |
| تربطكِ بالمعلومات التي تساعدكِ على البحث بطريقة أكثر فعالية .<br>ومن هنا تعرفين كيف يختلف Google عن بقية محركات البحث ،<br>من جهة البحث العادي إلى الميزات الخاصة التي تميزه عن غيره . |                       |            |                                                                                                 |

## العناصر التي تتألف منها صفحات النتائج من Google : ٩. عنوان الصفحة " Page Title : "Page Title الصفحة " بحث

حوالي 2.550.000 من النتائج (عدد التواني: 0,11)

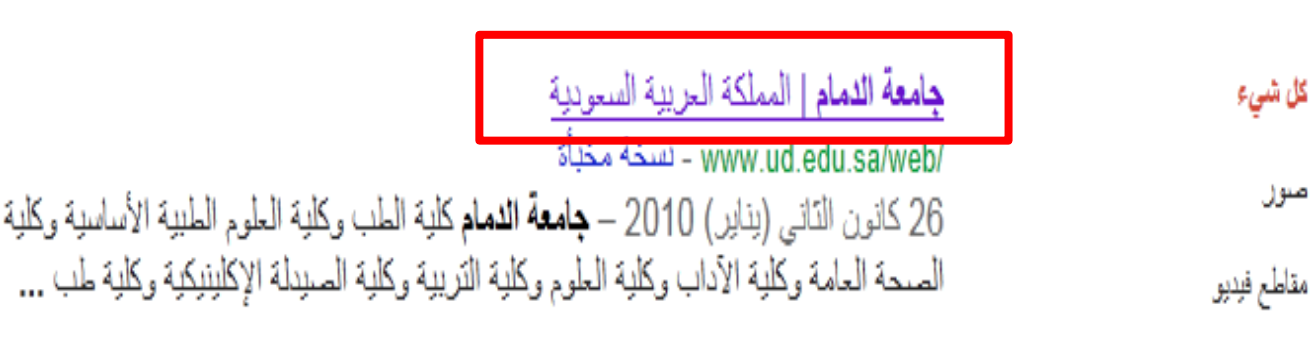

- السطر الأول من النتيجة هو عنوان صفحة الويب التي تم إيجادها.
- في بعض الأحيان، سيكون هناك عنوان URL بدلاً من عنوان نصتي.
- مما يعني أنه إما أن الصفحة ليس لها عنوان نصتي، أو أن Google لم يفهرس كامل محتويات تلك الصفحة.

#### تابع عنوان الصفحة " Page Title "

- مالذي يجعل Google يظهر الصفحة كنتيجة للبحث بالرغم من عدم
   اكتمال فهرستها ؟؟
- الذي يجعل Google متأكداً من ذلك هو أن صفحات الويب الأخرى والمفهرسة من قبل Google تكون قد تضمنت ارتباطات لهذه الصفحة و عندما يكون النص المتعلق بهذه الارتباطات مطابق للاستعلام (كلمة البحث)، فإن Google يدرج هذه الصفحة ضمن النتائج وإن لم تكتمل عملية فهرستها بعد.

- . ۱. النص تحت العنوان " Text below the Title " النص
- هذا النص هو قطعة مقتبسة من صفحة النتيجة المرجعة وتكون عبارات الاستعلام عريضة
   تسمح لك هذه الاقتباسات برؤية السياق الذي ستظهر فيه عبارات بحثك على الصفحة قبل نقرك على النتيجة

#### العناصر التي تتألف منها صفحات النتائج من Google : URL of Result " للنتيجة URL ناد. عنوان URL جامعة الدمام المملكة العربية السعودية /www.ud.edu.sa/web - سخة مخبأة 26 كانون الثاني (يتاير) 2010 - جامعة الدمام كلية الطب وكلية العلوم الطبية الأساسية وكلية الصحة العامة وكلية الأداب وكلية العلوم وكلية التريية وكلية الصيدلة الإكلينيكية وكلية طب ... هذا هو عنوان الويب للنتيجة المرجعة : " Size " الحجم " I ۲ هذا الرقم هو حجم جزء النص من صفحة ويب التي تم إيجادها. يتم حذفه من الصفحات التي لم تتم فهرستها بعد.

#### Google

... Advertise with Us - Business Solutions - Services & Tools - Jol Press, & Help ©2004 Google - Searching 4,285,199,774 web par http://www.google.com/ 3k Cached - Similar pages

- ۱۳. نسخة مخبأة "Cached": ١٣
  - **جامعة الدمام |** المملكة العربية السعودية |

/www.ud.edu.sa/web - نسخة مخبأة

- 26 كانون التاني (يناير) 2010 **جامعةً الدمام** كلية الطب وكلية العلوم الطبية الأساسية وكلية الصحة العامة وكلية الأداب وكلية العلوم وكلية التربية وكلية الصيدلة الإكلينيكية وكلية طب ...
- إن نقر ارتباط "نسخة مخبأة" سيمكنك من رؤية محتويات صفحة الويب كما كانت في الوقت الذي فهر سها قوقل .
- إذا لم يكن ارتباط الموقع يصلك لسبب ما بالصفحة الحالية، فإنك لا تزالين تستطيعين استرداد الصفحة المخبأة وتجدين هناك المعلومات التي تريدينها.
  - يتم تحديد (او اضاءة) عبارات بحثك في الصفحة المخبأة.
    - عند النقر على " نسخة مخبأة " تظهر لنا الصفحة التالية :

هذه هي نسخة Google لحوان GMT 09:07:05 2011. وهي عبارة عن لقطة سَاسَة للصفحة كما ظهرت في 20 تشرين الأول (أكثوبر) GMT 09:07:05 2011. ريما تم تغيير ا<u>لصفحة الحالية</u> في غضون ذلك. <u>تعرف على المزيد</u>

تم تظليل مصطلحات البحث الثالية: <mark>جامعة</mark> الدمام

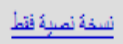

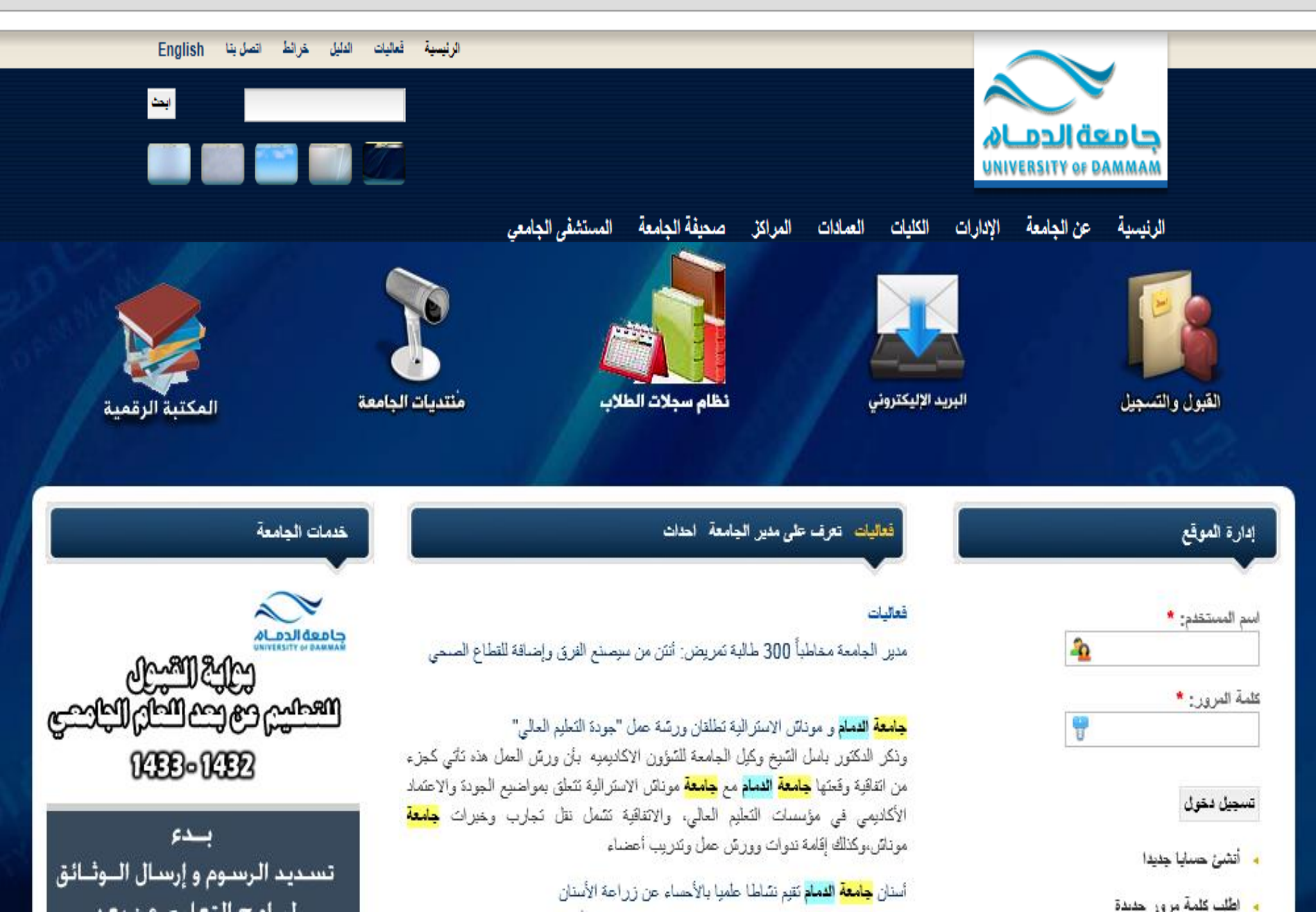

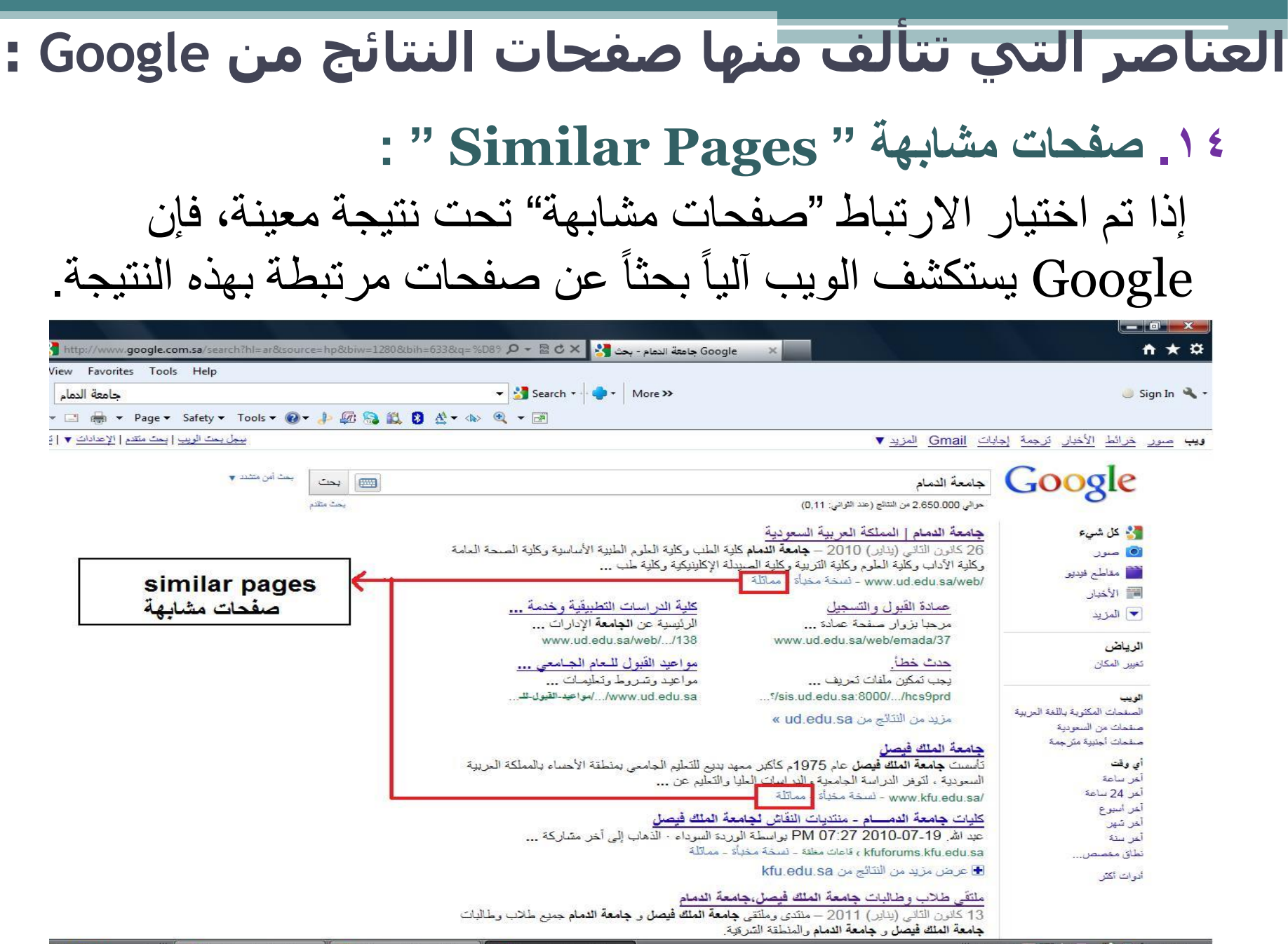

كلية الدراسات التطبيقية وخدمة ...

الرئيسية عن الجامعة الإدارات ...

مواعيد القبول للحام الجامعي ...

www.ud.edu.sa/.../مواعيد-القيول-للـ

مواعيد وشروط وتعليمات قبول ...

www.ud.edu.sa/web/ /138

#### • ۱. النتائج المزاحة " Indented Result "

**جامعة الدمام |** المملكة العربية السعودية /www.ud.edu.sa/web - نسخة مخبأة 26 كانون التاني (يناير) 2010 – **جامعة الدمام** كلية الطب وكلية العلوم الطبية الأساسية وكلية الصحة العامة وكلية الأداب وكلية العلوم وكلية التربية وكلية الصيدلة الإكلينيكية وكلية طب ...

> عمادة القبول والتسجيل www.ud.edu.sa/web/emada/37 مرحبا بزوار صفحة عمادة القبول ...

<u>حدت خطأ.</u> ...//sis.ud.edu.sa:8000/.../hcs9prd

يجب تمكّين ملفات تعريف ...

مزيد من النتائج من ud.edu.sa »

إذا وجد Google نتائج متعددة من موقع ويب نفسه ، فإنه سيتم ادراج النتائج المناسبة جداً أو لاً ، مع الصفحات المناسبة الأخرى من نفس الموقع مزاحة تحتها .

#### 17. المزيد من النتائج " More Results "

**جامعة الدمام |** المملكة العربية السعودية /www.ud.edu.sa/web - نسخة مخبأة 26 كانون التاني (يناير) 2010 – **جامعة الدمام** كلية الطب وكلية العلوم الطبية الأساسية وكلية الصحة العامة وكلية الآداب وكلية العلوم وكلية التربية وكلية الصيدلة الإكلينيكية وكلية طب ...

> عمادة القبول والتسجيل www.ud.edu.sa/web/emada/37 مرحبا بزوار صفحة عمادة القبول ...

> > <u>حدت خطأ \_</u>

...?/sis.ud.edu.sa:8000/.../hcs9prd بِجِب بَمكين ملفات بَحريف ...

مزيد من النتائج من ud.edu.sa »

كلية الدراسات التطبيقية وخدمة .... www.ud.edu.sa/web/.../138 الرئيسية عن ا**لجامعة** الإدارات ...

مواعيد القبول للـــــام الـجــامــــى .... www.ud.edu.sa/.../مواعيد-القيول-للــ... مواعيـد وشـروط وتعليمــات قـبول ...

في حال وجود نتائج عدة من الموقع نفسه ، يمكن عندها النقر هنا من أجل الدخول إلى باقي النتائج .

صفحة النتائج " Results Page " : عند تحريك شريط التمرير إلى الأسفل سنصل إلى الصورة التالية التي يظهر في أسفلها صفحة النتائج وذلك من أجل الانتقال إلى الصفحة التالية .

<u>اليوم - السعودية - **جامعة الدمام** والكرسي المطلوب</u> www.alyaum.com/News/art/34114.html - نسخة مخبأة منذ 4 يوم – وقد ترددت عندما طلب منى الأستاذ محمد البكر مرافقته مع أربعة آخرين من جريدة اليوم لمقابلة مدير **جامعة الدمام** معالى الدكتور عبد الله الربيش والذي لم ...

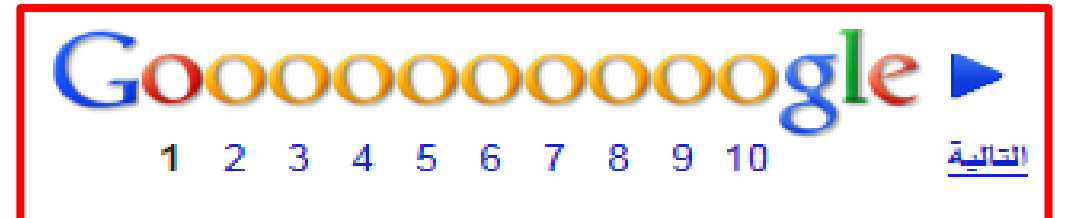

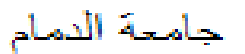

Q,